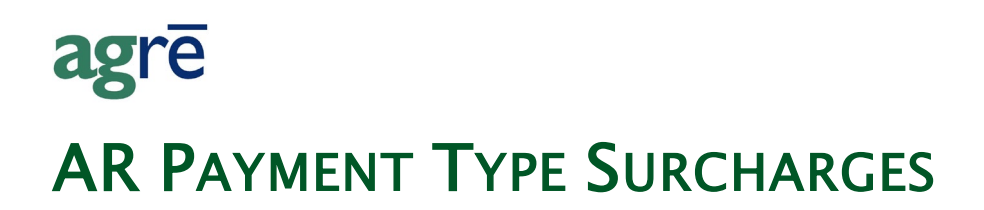

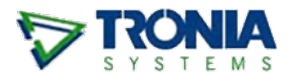

If you want to charge the customer "a little extra" for paying with a credit card (or any other kind of payment type), you can set up a negative discount for the credit card payment type, and customize the description of the charge on the payment receipt.

#### Note: Before using this process, please ensure that it does not conflict with your Merchant's Agreement with the credit card company.

#### What you'll find:

| Associate the Surcharge with the Payment Type (one-time task) | . 2 |
|---------------------------------------------------------------|-----|
|                                                               | ~   |
| HOW IT WORKS                                                  | . 3 |
| Immediate Payments                                            | . 3 |
| Payments on Account                                           | . 5 |

# Associate the Surcharge with the Payment Type

(one-time task)

| Pay  | /men  | t Type Description  | - NP        | Refundable?      | Active    | ^            |              |
|------|-------|---------------------|-------------|------------------|-----------|--------------|--------------|
| > Ma | sterC | Card                |             |                  | <b>V</b>  |              |              |
|      | Z F   | dit Payment Type Di | scount: Mas | terCard          |           | ×            |              |
| 1    |       | Save 🕼 Refresh 😵 E  | kit         |                  |           |              |              |
|      |       | Location            | Discount (3 | %) Discount GL / | Account   | Payment      | Prepayment   |
|      |       | Dog River           | (2.00%)     | 62100 - Sales    | Discounts |              | <b>v</b>     |
|      |       | Edmonton            | (2.00%)     | 62100 - Sales    | Discounts | $\checkmark$ | $\checkmark$ |
|      |       | St. Albert          | (1.00%)     | 62100 - Sales    | Discounts |              |              |
|      |       | Stony Plain         | (1.50%)     | 62100 - Sales    | Discounts | <b>V</b>     | <b>V</b>     |

From the menu choose *Accounts Receivable > Manage > AR Payment Types* 

Accounts Receivable > Manage > AR Payment Types

Choose the payment type and click *Discounts*.

Type in a **negative percentage** (example: -2 for a 2% surcharge) and **select the GL** where the surcharge dollars will be posted.

**Note**: You may want to create a new GL just for this purpose.

Check *Payment* and/or *Prepayment* to apply the surcharge to payments at that Location (either or both can be checked).

Type the *Surcharge Description* to appear on the payment receipt (this description will override the system default of "Convenience Fee").

# How It Works

## **Immediate Payments**

When you are selling to a customer that is paying right away, **add the products** they are taking to the invoice just as you normally would. Click on *Immediate Payment*.

| Add Invoice                                                                                                    | View Prepayment Report 🛛 😢 I                                                             | Exit        |                        |                         |                                        |        |          |
|----------------------------------------------------------------------------------------------------|------------------------------------------------------------------------------------------|-------------|------------------------|-------------------------|----------------------------------------|--------|----------|
| Reference:<br>Customer: Abraham, James (C100156)<br>Invoice Date: Jan 18, 2011<br>Customer and Shipping Purchases (1) Return | Generate Reference Automatica<br>Due Date: Jan 18, 2011<br>ns   Totals   Immediate Paymy | lly<br>Find | Add                    | Location:<br>Created By | Edmonton<br>Demo User<br>Invoice Total | :      | \$100.00 |
| Product ROUNDUPDRY - Roundup Pro Dry (F                                                                                      | Quantity Unit F                                                                          | Price Taxes | Line Total<br>\$100.00 | Prepay? L               | ocation                                | WO Ref | LOT Ref  |
|                                                                                                    |                                                                                          |             | 0100.00                |                         |                                        |        |          |

As soon as you select the payment type, the **surcharge will display**. You can also choose to NOT apply the surcharge by manually typing a \$0 in the payment type discount field.

# Example: customer buys \$100 worth of product in Edmonton and wants to pay with MasterCard

You'll need to charge **\$102.00** to their card.

| a 🖗      | d Invoice                     |                             |                   |                     |              |                 |                | - • × |
|----------|-------------------------------|-----------------------------|-------------------|---------------------|--------------|-----------------|----------------|-------|
| 🔚 Sa     | ve 🚯 Refresh 🗎 Split 🔰        | 👢 Documents 🛛 💲 View Credit | View Prepaymer    | nt 🔄 View WO Activi | ty 🔇 Exit    |                 |                |       |
| Refe     | rence:                        | * 🔽 Generate Reference A    | utomatically      |                     | Location:    | Edmonton        | •              |       |
| Cust     | omer: Abraham, James (0190    | )                           | ▼ Find            | Add                 | Created By:  | agre User       |                |       |
| Invoi    | ce Date: Jun 27, 2022 💌       | Due Date: Jul 07,           | 2022 💌 *          |                     |              | Invoice Total:  | \$100.00       |       |
| Custo    | mer and Shipping Purchases (  | I) Returns Totals Immediate | e Payment         |                     |              |                 |                | ,     |
|          |                               | 0 10 01 070 074 74          |                   |                     |              |                 |                |       |
|          | Automatically Apply Unapplied | Credits \$1,0/2,6/4./4      |                   |                     |              |                 |                |       |
| <b>N</b> | Make a payment now            |                             |                   |                     | Pay Th       | nis Amount      | \$102.00       |       |
|          | Payment Type                  | Amount Pmt                  | Type Discount Ear | y Pmt Discount      | Total Amount | Amount Tendered | Change Due     |       |
|          | >* MasterCard                 | \$100.00                    | (\$2.00)          | \$0.00              | \$102.00     |                 |                |       |
| -        |                               |                             |                   |                     |              |                 |                |       |
| I.       |                               | amount of a                 | urchargo          |                     |              |                 |                |       |
|          |                               | (can be change              | d manually)       | Tracking/Cheque #   | Edit Payment | t Comment Remov | ve Payment Row |       |
|          |                               |                             |                   |                     | Total C      | hange Due:      | \$0.00         |       |
|          |                               |                             |                   |                     |              |                 |                |       |

The payment receipt will provide the details: payment type, surcharge description, and how much was applied to the invoice.

|                                              |                       |                                   | TSL Custom Ag & F           | uel Inc. (Edmonton)                 |
|----------------------------------------------|-----------------------|-----------------------------------|-----------------------------|-------------------------------------|
| agre                                         |                       |                                   |                             | Edmonton, AB T8N 6K4                |
| Ŭ                                            |                       | Payme                             | nt Receipt                  | Fax: 780.555.1414                   |
|                                              |                       | Receipt No: Date:<br>PMT201 Jan 1 | Page:<br>18, 2011 1 of 1    |                                     |
| Abraham, Jame<br>PO Box 12<br>Westlock, AB T | s (C100156)<br>0K 3L5 |                                   | Payment Ty<br>Convenience F | <b>pe:</b> Mastercard<br>ee: \$2.00 |
|                                              |                       | Description                       |                             | Amount                              |
| Paid On Account                              |                       |                                   |                             | (\$102.00)                          |
|                                              | INVOICE               | INVE287                           | \$100.00                    |                                     |
|                                              |                       |                                   |                             |                                     |

# **Payments on Account**

## Pay for Selected Items

When the customer comes in to make a payment on his account, as soon **as you choose the Payment Type, you'll see the surcharge**.

### Example: customer wants to pay off a \$12,619.61 invoice with MasterCard

You'll charge **\$12,872.00** to their card.

| 🗇 Accept Pay                                                         | ments for: Ab                  | raham, James                  | (0190)            |                                                                                                    |
|----------------------------------------------------------------------|--------------------------------|-------------------------------|-------------------|----------------------------------------------------------------------------------------------------|
| 🔚 Save 📄 Si                                                          | tart Over 🛛 🤐 Cus              | stomer Account                | 🗉 Run Account A   | Activity 🗉 Run Statement 🔇 Exit                                                                                                    |
| Customer<br>Abraham, Ja<br>PO Box 12<br>Westlock, AB<br>780-466-2345 | a <b>mes (0190)</b><br>TOK 3L5 | '                             |                   | Payment Process: C Lump Sum Payment Pay for Selected Items         Customer:       Abraham, James (0190)         Location:       Edmonton         Payment Date:       Jun 27, 2022 |
| Comments:                                                            |                                | * 🔽 Generate F                | Reference Automat | Tracking/Cheque #: amount of charge o-rate EPD                                                                                                    |
| Туре                                                                 | Reference                      | Date                          | Due Date          | Original Current EPD Chargeable Available EPD Pay This Amount Applied                                                                                                    |
| Invoice                                                              | EINV345                        | Jun 18, 2019                  | Jul 18, 2019      | \$12,619.61 \$12 total \$\$ nooded to nav                                                                                                    |
| Invoice                                                              | EINV346                        | Jul 02, 2019                  | Aug 01, 2019      | \$47.25 this invoice with                                                                                                    |
| Invoice                                                              | EINV356                        | Jul 09, 2020                  | Aug 31, 2020      | \$1,102.50 \$1 MasterCard                                                                                                    |
| Invoice                                                              | FINV/357                       | .lul 09-2020                  | Δυσ 31 2020       | ¢20.82                                                                                                    |
| Early Payment D                                                      | liscount                       | \$0.00                        | View Item         | Select All Pay This Amount \$12,872.00                                                                                                    |
| Total for Selecter<br>Unapplied Credit                               | d Rows:                        | \$12,619.61<br>\$1,072,674.74 | Apply Credits     | amount of surcharge 2.00% surcharge applies (\$252.39)                                                                                                    |

The payment receipt will provide the details: payment type, surcharge description, and how much was applied to the invoice.

| agre                    |                 |                               | 24715 Ye<br>Edmon<br>P<br>Tol | llowhead Trail Wes<br>ton, Alberta T6R 7L4<br>'hone: 780.466.1273<br>Fax: 780.465.1273<br>I Free: 800.555.1217 |  |  |
|-------------------------|-----------------|-------------------------------|-------------------------------|----------------------------------------------------------------------------------------------------|--|--|
|                         |                 |                               | Pay                           | yment Receip                                                                                                   |  |  |
| James Abraham (0190)    |                 | Rece                          | eipt Number: EPMT250          | )                                                                                                    |  |  |
| PO Box 12               |                 | Date of Payment: Jun 27, 2022 |                               |                                                                                                    |  |  |
| Westlock, AB T0K 3L5    |                 | ł                             |                               |                                                                                                    |  |  |
|                         |                 | Amou                          | nt Received:                  | \$12,872.00                                                                                                    |  |  |
|                         |                 | Conve                         | enience Fee:                  | \$252.39                                                                                                    |  |  |
| Payment Applied To Date | Original Amount | Payment Applied               | 1                             | Total Applie                                                                                                   |  |  |
|                         | 848.648.64      | 640,640,64                    |                               | 640.640.6                                                                                                    |  |  |

## Lump Sum Payments

### Example: customer wants to pay \$15,000 with MasterCard

You'll charge \$15,000 to his card, but part of the total is going towards the surcharge, so the payment applies the remaining \$14,700 to his outstanding balance.

|                      | Save Save                                                      | art Over                                                   | tomer Account                                                                                | Bun Account                                                                                                    |                                                                                               | Run Statement                                                                                                    | 🚱 Evit                                                                                           |                                                                                                    |                       |                                                                            |
|----------------------|----------------------------------------------------------------|------------------------------------------------------------|----------------------------------------------------------------------------------------------|----------------------------------------------------------------------------------------------------|-----------------------------------------------------------------------------------------------|----------------------------------------------------------------------------------------------------|--------------------------------------------------------------------------------------------------|----------------------------------------------------------------------------------------------------|-----------------------|----------------------------------------------------------------------------|
|                      |                                                                |                                                            | comer Account                                                                                |                                                                                                    |                                                                                               | Harr Statement                                                                                                    |                                                                                                  |                                                                                                    |                       |                                                                            |
| Сι                   | ustomer                                                        |                                                            |                                                                                              |                                                                                                    | P                                                                                             | avment Process:                                                                                                    | Lump Sur                                                                                         | n Pavment                                                                                                  | C Pay for             | r Selected Items                                                           |
| 1                    | Abraham, Ja                                                    | mes (0190)                                                 |                                                                                              |                                                                                                    | 0                                                                                             | ustomer:                                                                                                    | Abraham J                                                                                        | ames (0190)                                                                                                |                       | ▼ Find                                                                     |
| PO Box 12            |                                                                |                                                            |                                                                                              |                                                                                                    |                                                                                               | deterner.                                                                                                    |                                                                                                  |                                                                                                    | •                     |                                                                            |
| Westlock, AB TUK 3L5 |                                                                |                                                            |                                                                                              |                                                                                                    |                                                                                               | ocation:                                                                                                    | Edmonton                                                                                         |                                                                                                    | <b>•</b>              |                                                                            |
| 7                    | 780-466-2345                                                   |                                                            | amount                                                                                       | charged to                                                                                                    | P                                                                                             | ayment Date:                                                                                                    | Jun 27, 20                                                                                       | 22 💌                                                                                                    | •                     |                                                                            |
|                      |                                                                |                                                            | Mas                                                                                          | terCard                                                                                                    | P                                                                                             | ayment Received                                                                                                    | d: S                                                                                             | 15,000.00                                                                                                  | •                     |                                                                            |
|                      |                                                                |                                                            |                                                                                              |                                                                                                    |                                                                                               | avment Type:                                                                                                    | MasterCard                                                                                       | <b>_</b>                                                                                                   | 2.00% et              | urcharge applies                                                           |
| Co                   | mments:                                                        |                                                            |                                                                                              |                                                                                                    | -                                                                                             | ayment type.                                                                                                    |                                                                                                  |                                                                                                    | 2.00% 30              | archarge applies                                                           |
|                      |                                                                |                                                            |                                                                                              |                                                                                                    | P                                                                                             | TD to apply:                                                                                                    |                                                                                                  | (\$300.00)                                                                                                 | l Inclu               | de Surcharge                                                               |
|                      |                                                                |                                                            |                                                                                              |                                                                                                    | T                                                                                             | racking/Cheque #                                                                                                    | #:                                                                                               |                                                                                                    |                       | credit card                                                                |
| 2                    | ference:                                                       |                                                            | * 🔽 Generate F                                                                               | eference Automa                                                                                                    | tically 4                                                                                     | ophy Automatical                                                                                                    |                                                                                                  |                                                                                                    |                       | surcharge                                                                  |
|                      |                                                                |                                                            | , denotate i                                                                                 |                                                                                                    |                                                                                               | pply Automaticali                                                                                                    | <u>,</u>                                                                                         |                                                                                                    |                       | Surcharge                                                                  |
|                      | Туре                                                           | Reference                                                  | Date                                                                                         | Due Date                                                                                                    | Origina<br>Chargeable                                                                         | l Current<br>chargeable                                                                                                    | EPD<br>Available                                                                                 | EPD                                                                                                    | Pay This              | Amount Applied                                                             |
|                      | Invoice                                                        | DINV356                                                    | Dec 17, 2015                                                                                 | Jan 31, 2016                                                                                                    | \$11.0                                                                                        | D \$11.00                                                                                                    | \$0.00                                                                                           | \$0.00                                                                                                    | 1                     | \$11.00                                                                    |
| >                    | IIIVOICE                                                       |                                                            |                                                                                              | E 1 00 0040                                                                                                    | e11.0                                                                                         | 0 011 00                                                                                                    |                                                                                                  |                                                                                                    |                       |                                                                            |
| >                    | Invoice                                                        | DINV361                                                    | Jan 19, 2016                                                                                 | Feb 29, 2016                                                                                                    | \$11.0                                                                                        | 3 \$11.03                                                                                                    | \$0.00                                                                                           | \$0.00                                                                                                    | <b>v</b>              | \$11.03                                                                    |
| >                    | Invoice<br>Invoice                                             | DINV361<br>EINV166                                         | Jan 19, 2016<br>Mar 14, 2016                                                                 | Apr 30, 2016                                                                                                    | \$1,000.00                                                                                    | 3 \$11.03<br>3 \$1,000.00                                                                                                    | \$0.00<br>\$0.00                                                                                 | \$0.00<br>\$0.00                                                                                           | <ul> <li>✓</li> </ul> | \$11.03<br>\$1,000.00                                                      |
| >                    | Invoice<br>Invoice<br>Invoice                                  | DINV361<br>EINV166<br>EINV173                              | Jan 19, 2016<br>Mar 14, 2016<br>May 17, 2016                                                 | Apr 30, 2016<br>Jun 30, 2016                                                                                                    | \$1,000.00                                                                                    | 3 \$11.03<br>0 \$1,000.00<br>0 \$5,500.00                                                                                                    | \$0.00<br>\$0.00<br>\$0.00                                                                       | \$0.00<br>\$0.00<br>\$0.00                                                                                 | V<br>V<br>V           | \$11.03<br>\$1,000.00<br>\$5,500.00                                        |
| >                    | Invoice<br>Invoice<br>Invoice<br>Invoice                       | DINV361<br>EINV166<br>EINV173<br>EINV190                   | Jan 19, 2016<br>Mar 14, 2016<br>May 17, 2016<br>Aug 12, 2016                                 | Apr 30, 2016<br>Jun 30, 2016<br>Sep 11, 2016                                                                                                    | \$1,000.00<br>\$5,500.00<br>\$355,710.00                                                      | 3         \$11.03           0         \$1,000.00           0         \$5,500.00           0         \$355,710.00                                    | \$0.00<br>\$0.00<br>\$0.00<br>\$0.00                                                             | \$0.00<br>\$0.00<br>\$0.00<br>\$0.00                                                                       |                       | \$11.03<br>\$1,000.00<br>\$5,500.00<br>\$8,177.97                          |
| >                    | Invoice<br>Invoice<br>Invoice<br>Invoice<br>Invoice            | DINV361<br>EINV166<br>EINV173<br>EINV190<br>10205          | Jan 19, 2016<br>Mar 14, 2016<br>May 17, 2016<br>Aug 12, 2016<br>Oct 17, 2016                 | Apr 30, 2016<br>Jun 30, 2016<br>Sep 11, 2016<br>Nov 16, 2016                                                                                    | \$1,000.00<br>\$5,500.00<br>\$355,710.00<br>\$1,000.001.34                                    | 3         \$1.03           0         \$1,000.00           0         \$5,500.00           0         \$355,710.00           4         \$1.000.001.34  | \$0.00<br>\$0.00<br>\$0.00<br>\$0.00<br>\$0.00                                                   | \$0.00<br>\$0.00<br>\$0.00<br>\$0.00<br>\$0.00                                                             |                       | \$11.03<br>\$1,000.00<br>\$5,500.00<br>\$8,177.97                          |
| >                    | Invoice<br>Invoice<br>Invoice<br>Invoice<br>Invoice<br>Invoice | DINV361<br>EINV166<br>EINV173<br>EINV190<br>10205<br>20453 | Jan 19, 2016<br>Mar 14, 2016<br>May 17, 2016<br>Aug 12, 2016<br>Oct 17, 2016<br>Feb 28, 2017 | Feb 29, 2016<br>Apr 30, 2016<br>Jun 30, 2016<br>Sep 11, 2016<br>Nov 16, 2016.<br>Mar 30, 20                                                     | \$1,000.00<br>\$5,500.00<br>\$355,710.00<br>\$1.000.001.34                                    | 3         \$11.03           0         \$1,000.00           0         \$5,500.00           0         \$355,710.00           4         \$1,000.001.34 | \$0.00<br>\$0.00<br>\$0.00<br>\$0.00<br>\$0.00<br>\$0.00                                         | \$0.00<br>\$0.00<br>\$0.00<br>\$0.00<br>\$0.00<br>\$0.00                                                   |                       | \$11.03<br>\$1,000.00<br>\$5,500.00<br>\$8,177.97                          |
| >                    | Invoice<br>Invoice<br>Invoice<br>Invoice<br>Invoice            | DINV361<br>EINV166<br>EINV173<br>EINV190<br>10205<br>20453 | Jan 19, 2016<br>Mar 14, 2016<br>May 17, 2016<br>Aug 12, 2016<br>Oct 17, 2016<br>Feb 28, 2017 | Feb 29, 2016<br>Apr 30, 2016<br>Jun 30, 2016<br>Sep 11, 2016<br>Nov 16, 2016.<br>Mar 30, 20<br>View Ite                                         | \$11.00<br>\$1,000.00<br>\$5,500.00<br>\$355,710.00<br>\$1,000.001.34<br>amount a<br>chargeab | 3 \$11.03<br>3 \$1,000.00<br>0 \$5,500.00<br>0 \$355,710.00<br>4 \$1,000.001.34<br>applied to<br>le balance                                         | \$0.00<br>\$0.00<br>\$0.00<br>\$0.00<br>\$0.00<br>\$0.00<br>\$0.00                               | \$0.00<br>\$0.00<br>\$0.00<br>\$0.00<br>\$0.00<br>\$0.00<br>\$0.00                                         |                       | \$11.03<br>\$1,000.00<br>\$5,500.00<br>\$8,177.97<br>\$14,700.00           |
| >                    | Invoice<br>Invoice<br>Invoice<br>Invoice<br>Invoice            | DINV361<br>EINV166<br>EINV173<br>EINV190<br>10205<br>20453 | Jan 19, 2016<br>Mar 14, 2016<br>May 17, 2016<br>Aug 12, 2016<br>Oct 17, 2016<br>Feb 28, 2017 | Feb 29, 2016           Apr 30, 2016           Jun 30, 2016           Sep 11, 2016           Nov 16, 2016           Mar 30, 2           View Ite | \$1,000.00<br>\$5,500.00<br>\$355,710.00<br>\$1 000 001 34<br>amount a<br>chargeab            | 3 \$11.03<br>3 \$1,000.00<br>0 \$5,500.00<br>0 \$355,710.00<br>4 \$1,000.001.34<br>applied to<br>le balance                                         | \$0.00<br>\$0.00<br>\$0.00<br>\$0.00<br>\$0.00<br>\$0.00<br>\$0.00<br>\$0.00<br>\$0.00<br>\$0.00 | \$0.00<br>\$0.00<br>\$0.00<br>\$0.00<br>\$0.00<br>\$0.00<br>\$0.00<br>\$0.00<br>\$0.00<br>\$0.00<br>\$0.00 | t:                    | \$11.03<br>\$1,000.00<br>\$5,500.00<br>\$8,177.97<br>\$14,700.00<br>\$0.00 |

### Note:

Use the **Apply Automatically button**, and agre will calculate the amount applied to each invoice for you starting from oldest to newest.

The payment receipt will provide the details: payment type, surcharge description, and how much was applied to the outstanding balance.

| <b>ag</b> rē                      |              | TSL                                  | Custom Ag a     | & Terminal Inc Ecc<br>24715 Yellowt<br>Edmonton, A<br>Phone<br>Fax<br>Toll Free | tmonton<br>head Trail Wes<br>Alberta T6R 7L4<br>e: 780.466.1273<br>k: 780.465.1273<br>e: 800.555.1212 |  |
|-----------------------------------|--------------|--------------------------------------|-----------------|---------------------------------------------------------------------------------|----------------------------------------------------------------------------------------------------|--|
|                                   |              |                                      |                 | Payme                                                                           | ent Receip                                                                                            |  |
| James Abraham (0190)<br>PO Box 12 | )            | amount ap                            | Rec             | eipt Number: EPMT251<br>of Payment: Jun 27, 2022                                |                                                                                                    |  |
| Westlock, AB T0K 3L5              |              | outstanding Payment Type: MasterCard |                 |                                                                                 |                                                                                                    |  |
|                                   |              | balan                                | ce Amou         | nt Received:                                                                    | \$15,000.00                                                                                           |  |
|                                   |              |                                      | Conv            | enience Fee:                                                                    | \$300.00                                                                                              |  |
| Payment Applied To                | Date         | Original Amount                      | Payment Applied | 1                                                                               | Total Applied                                                                                         |  |
| DINV356                           | Dec 17, 2015 | \$11.00                              | \$11.00         |                                                                                 | \$11.00                                                                                               |  |
| DINV361                           | Jan 19, 2016 | \$11.03                              | \$11.03         |                                                                                 | \$11.03                                                                                               |  |
| EINV166                           | Mar 14, 2016 | \$1,000.00                           | \$1,000.00      |                                                                                 | \$1,000.00                                                                                            |  |
| EINV173                           | May 17, 2016 | \$5,500.00                           | \$5,500.00      |                                                                                 | \$5,500.00                                                                                            |  |
| EINV190                           | Aug 12, 2016 | \$355,710.00                         | \$8,177.97      |                                                                                 | \$8,177.97                                                                                            |  |
|                                   |              |                                      | \$14,700.00     |                                                                                 | \$14,700.00                                                                                           |  |

# Example: customer wants to pay down \$15,000 of chargeable balance with MasterCard

1. Type **\$15,000** as *Payment Received*.

agrē thinks it should apply the regular credit card surcharge to this amount, so indicate this value needs to *include the surcharge*.

2. Check *Include Surcharge*.

agrē calculates the amount of the surcharge and adds it to the *Payment Received*. This is the total amount to charge to MasterCard.

Payment Received = (amount to put towards outstanding balance) \* (1 + surcharge)

= (\$15,000 \* 1.02) = \$15,300

You'll need to **charge \$15,300 to MasterCard** to cover the payment on account *and* the surcharge so a full \$15,000 is applied to the outstanding balance.

| @  | Accept Payme                           | ents for: Abr | aham, James     | (0190)          |                        |                       |                  |             |           |                   | ×        |
|----|----------------------------------------|---------------|-----------------|-----------------|------------------------|-----------------------|------------------|-------------|-----------|-------------------|----------|
|    | Save Start (                           | Over 🤐 Cust   | omer Account    | Run Account     | Activity 🛛 🖾 F         | Run Statement         | 😣 Exit           |             |           |                   |          |
|    | ustomer<br>Abraham, James<br>PO Box 12 | s (0190)      | 1               | Payment Rec     | eived:                 | \$15,000.00           | before           | "Include S  | Surcharge | ected Items       | d        |
|    | Westlock, AB T0                        | K 3L5         |                 | PTD to apply:   |                        | (\$300.00)            | Include          | Surcharge   | es ]*     |                   |          |
|    | 780-466-2345                           |               |                 | L               |                        |                       |                  |             | after     | "Include Surcha   | rge"     |
|    |                                        | surchar       | no \$ amount    | is calculate    | d Pa                   | yment Receive         | ed: \$           | 15,300.00   | _         |                   | <u> </u> |
| Co | omments:                               | and ac        | lded automa     | tically to the  | Pa                     | yment Type:           | MasterCard       | -           | 2.00% su  | rcharge applies   |          |
|    |                                        | P             | ayment Red      | eived           | PT                     | D to apply:           |                  | (\$300.02   |           | de Surcharge      |          |
|    |                                        | (amou         | nt to charge to | MasterCard)     | Tra                    | ckina/Cheaue          | #:               |             | 5         |                   |          |
|    |                                        |               | _               |                 |                        |                       |                  |             |           | Pro-rate EPD      |          |
| Re | eference:                              |               | Generate R      | eference Automa | tically Ap             | ply Automatical       | ly               |             | Г         | Include Expired E | PD       |
|    | Туре                                   | Reference     | Date            | Due Date        | Original<br>Chargeable | Current<br>Chargeable | EPD<br>Available | EPD         | Pay This  | Amount Applied    | ^        |
| >  | Invoice                                | DINV356       | Dec 17, 2015    | Jan 31, 2016    | \$11.00                | \$11.00               | \$0.00           | \$0.00      | <b>V</b>  | \$11.00           |          |
|    | Invoice                                | DINV361       | Jan 19, 2016    | Feb 29, 2016    | \$11.03                | \$11.03               | \$0.00           | \$0.00      | <b>V</b>  | \$11.03           | - 11     |
|    | Invoice                                | EINV166       | Mar 14, 2016    | Apr 30, 2016    | \$1,000.00             | \$1,000.00            | \$0.00           | \$0.00      | <b>v</b>  | \$1,000.00        |          |
|    | Invoice                                | EINV173       | May 17, 2016    | Jun 30, 2016    | \$5,500.00             | \$5,500.00            | \$0.00           | \$0.00      | <b>v</b>  | \$5,500.00        |          |
|    | Invoice                                | EINV190       | Aug 12, 2016    | Sep 11, 2016    | \$355,710.00           | \$355,710.00          | \$0.00           | \$0.00      | <b>v</b>  | \$8,477.97        |          |
|    | Invoice                                | 10205         | Oct 17, 2016    | Nov 16, 2016    | \$1,000,001.34         | \$1,000,001.34        | \$0.00           | \$0.00      |           |                   |          |
|    | Invoice                                | 20453         | Feb 28, 2017    | Mar 30, 2017    | \$53.97                | \$53.97               | \$0.00           | \$0.00      |           |                   | <u> </u> |
|    |                                        |               |                 | View Item       |                        |                       | Tota             | al Payment: |           | \$15,000.         | 00       |
|    |                                        |               |                 |                 |                        |                       | Unappli          | ed Paymen   | t         | \$0.              | 00       |
| Un | applied Credits:                       |               | \$1,072,674.74  | Apply Credits   |                        |                       |                  |             |           |                   |          |

The payment receipt will provide the details: payment type, surcharge description, and how much was applied to the outstanding balance.

| agrē                 |              | TSL                                                       | Custom Ag 8     | & Terminal Inc.<br>24715<br>Edm | - Edmonton<br>Yellowhead Trail Wess<br>onton, Alberta T6R 7L4<br>Phone: 780.466.1273<br>Fax: 780.465.1273<br>'oll Free: 800.555.1212 |  |
|----------------------|--------------|-----------------------------------------------------------|-----------------|---------------------------------|----------------------------------------------------------------------------------------------------|--|
|                      |              |                                                           |                 | P                               | ayment Receip                                                                                                    |  |
| James Abraham (0190  | ))           |                                                           | Rece            | eipt Number: EPMT2              | 52                                                                                                    |  |
| PO Box 12            |              | Date of Payment: Jun 27, 2022<br>Payment Type: MasterCard |                 |                                 |                                                                                                    |  |
| Westlock, AB T0K 3L5 | 5            |                                                           |                 |                                 |                                                                                                    |  |
|                      |              |                                                           | Amou            | nt Received:                    | \$15,300.00                                                                                                    |  |
|                      |              |                                                           | Conv            | enience Fee:                    | \$300.00                                                                                                    |  |
| Payment Applied To   | Date         | Original Amount                                           | Payment Applied |                                 | Total Applied                                                                                                    |  |
| DINV356              | Dec 17, 2015 | \$11.00                                                   | \$11.00         |                                 | \$11.00                                                                                                    |  |
| DINV361              | Jan 19, 2016 | \$11.03                                                   | \$11.03         |                                 | \$11.03                                                                                                    |  |
| EINV166              | Mar 14, 2016 | \$1,000.00                                                | \$1,000.00      |                                 | \$1,000.00                                                                                                    |  |
| EINV173              | May 17, 2016 | \$5,500.00                                                | \$5,500.00      |                                 | \$5,500.0                                                                                                    |  |
| EINV190              | Aug 12, 2016 | \$355,710.00                                              | \$8,477.97      |                                 | \$8,477.9                                                                                                    |  |
|                      |              |                                                           | \$15,000.00     |                                 | \$15,000.00                                                                                                    |  |